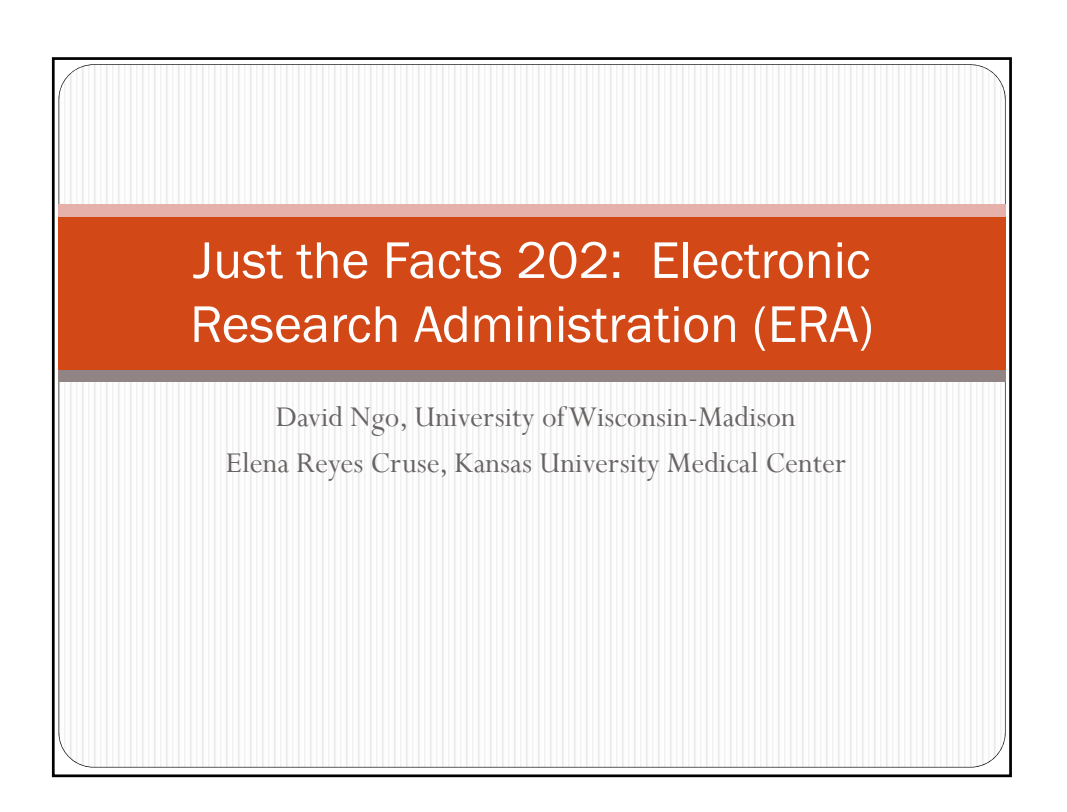

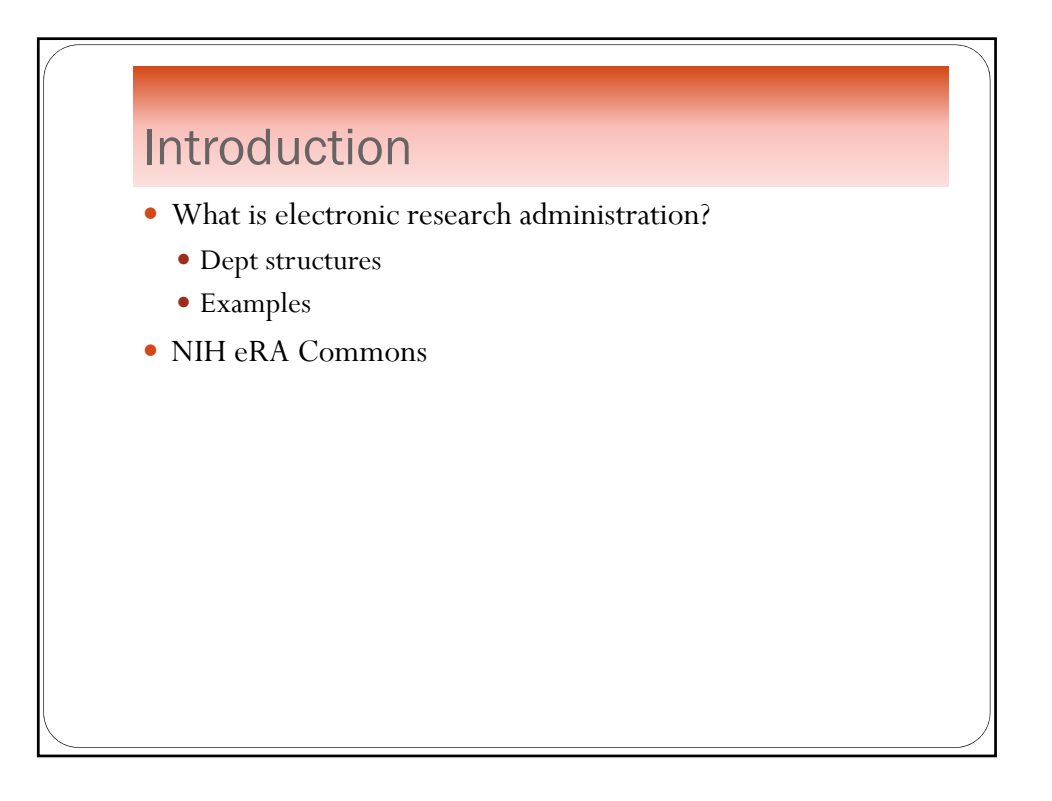

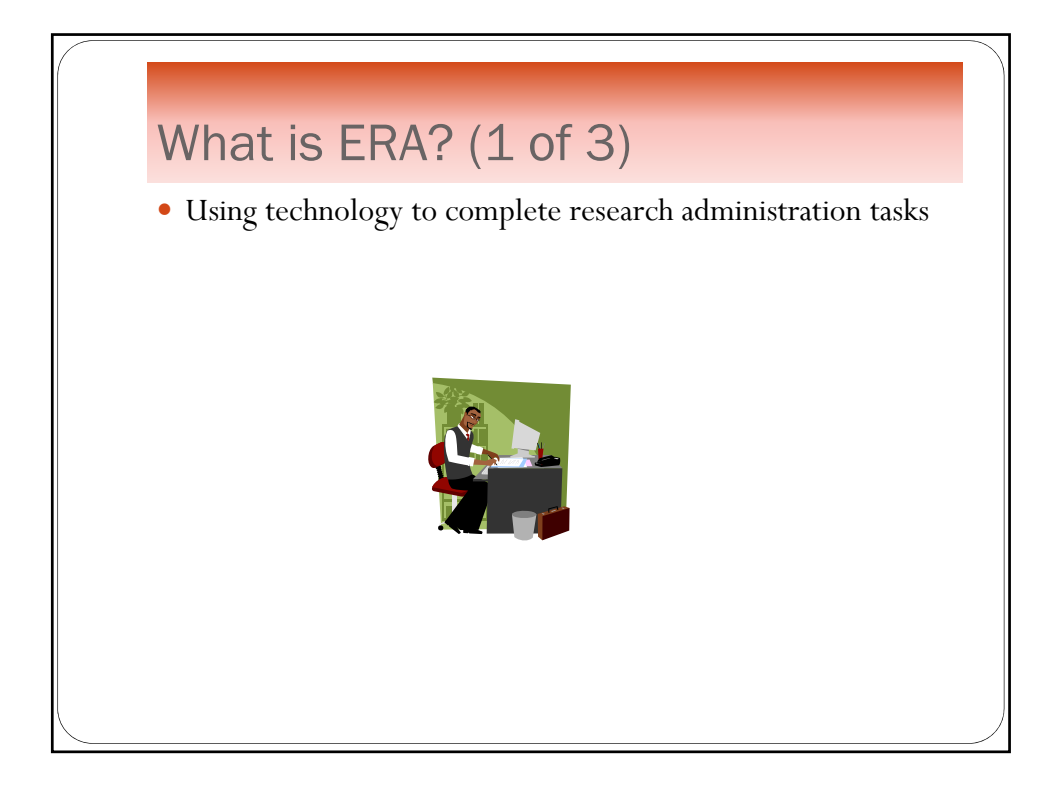

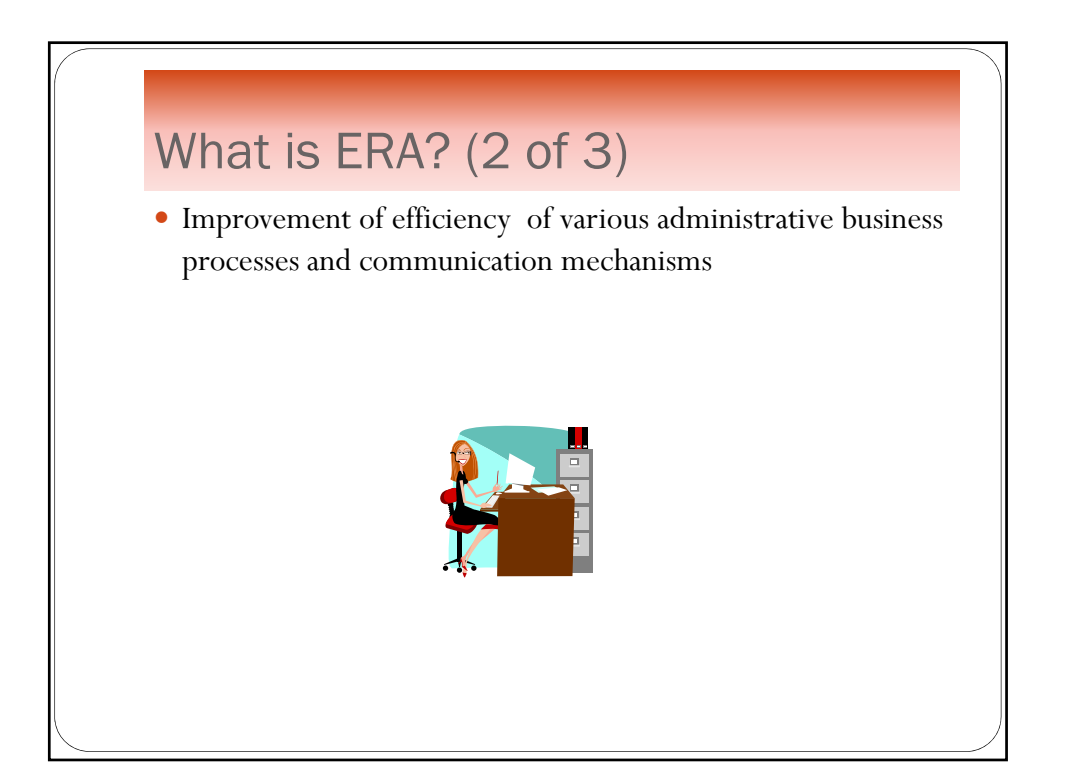

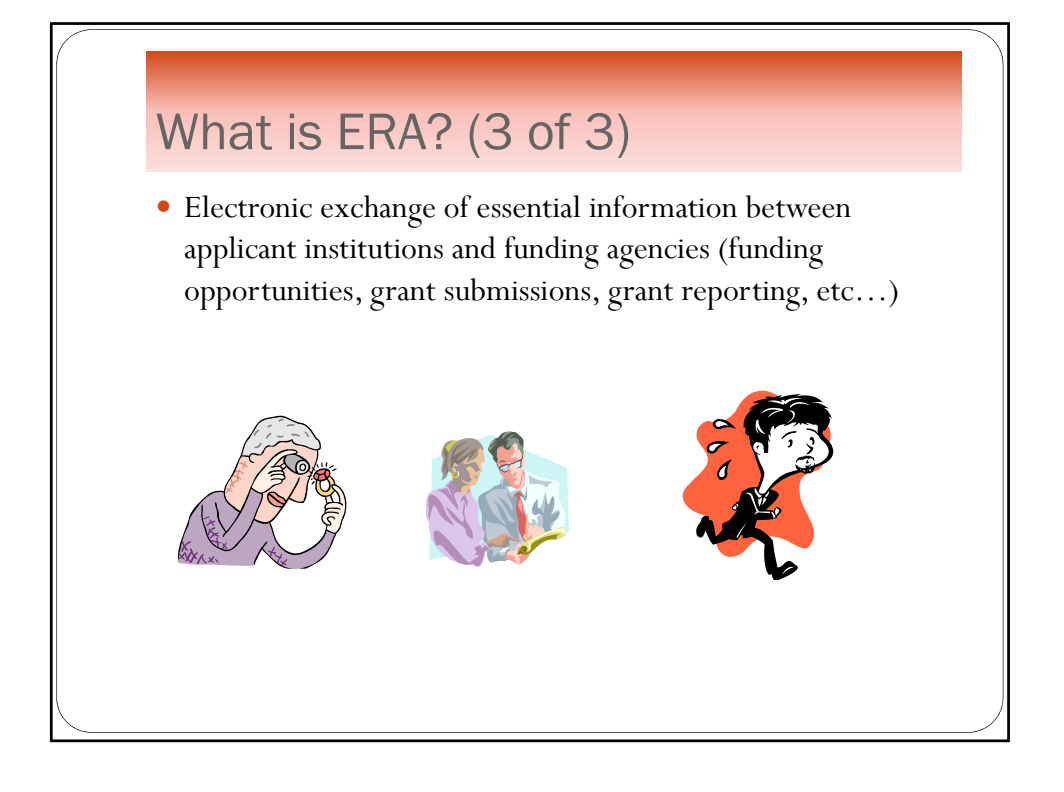

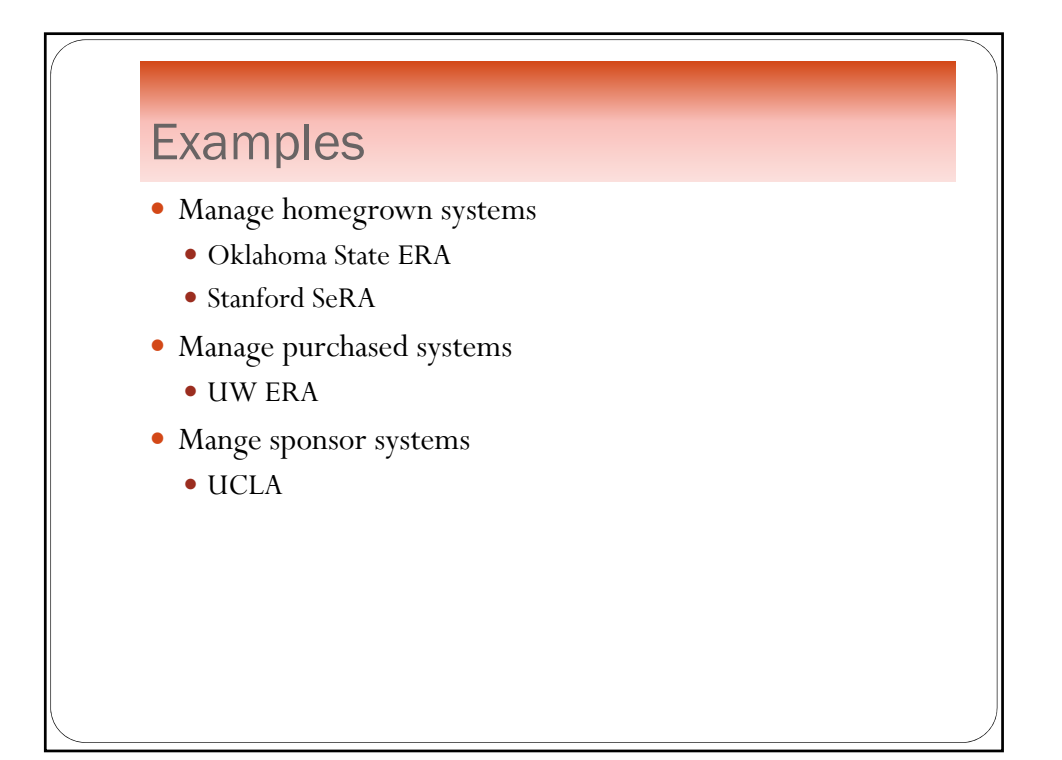

#### **Oklahoma State ERA**

- Manages homegrown systems
- 4 modules
  - Preaward
  - Compliance review
  - Sponsored projects
  - Technology transfer
- Single point of access
- Track status of grant at any point in lifecycle
- Reporting and analysis of entire process

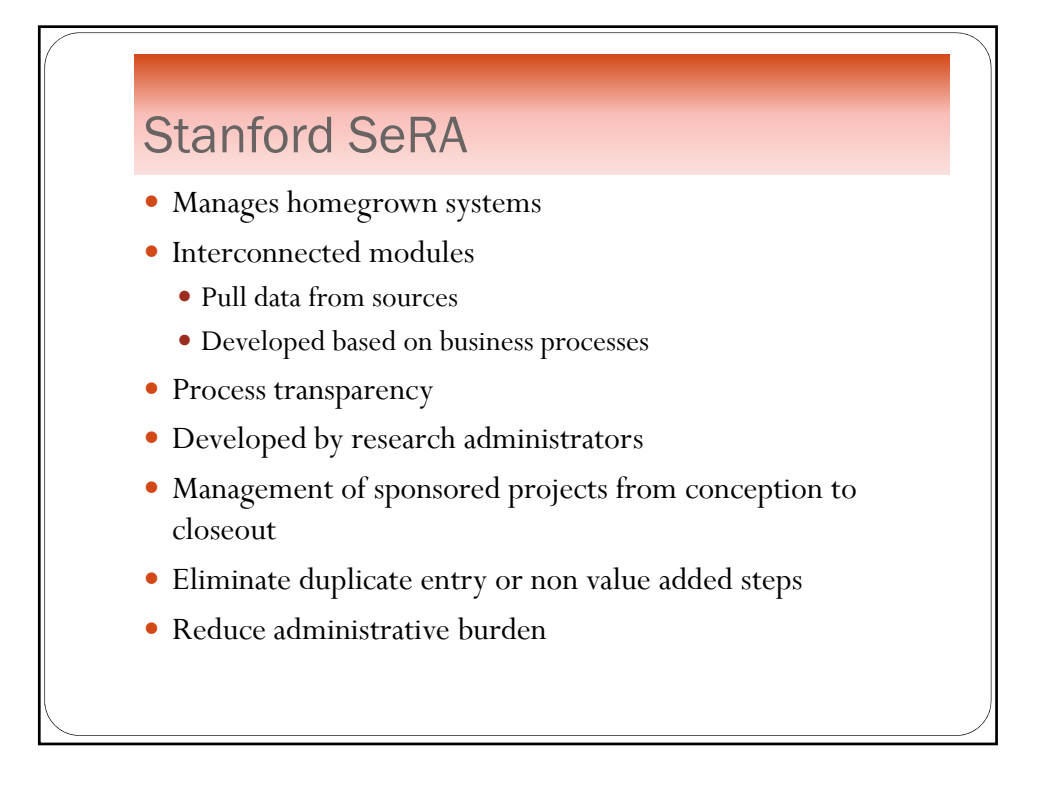

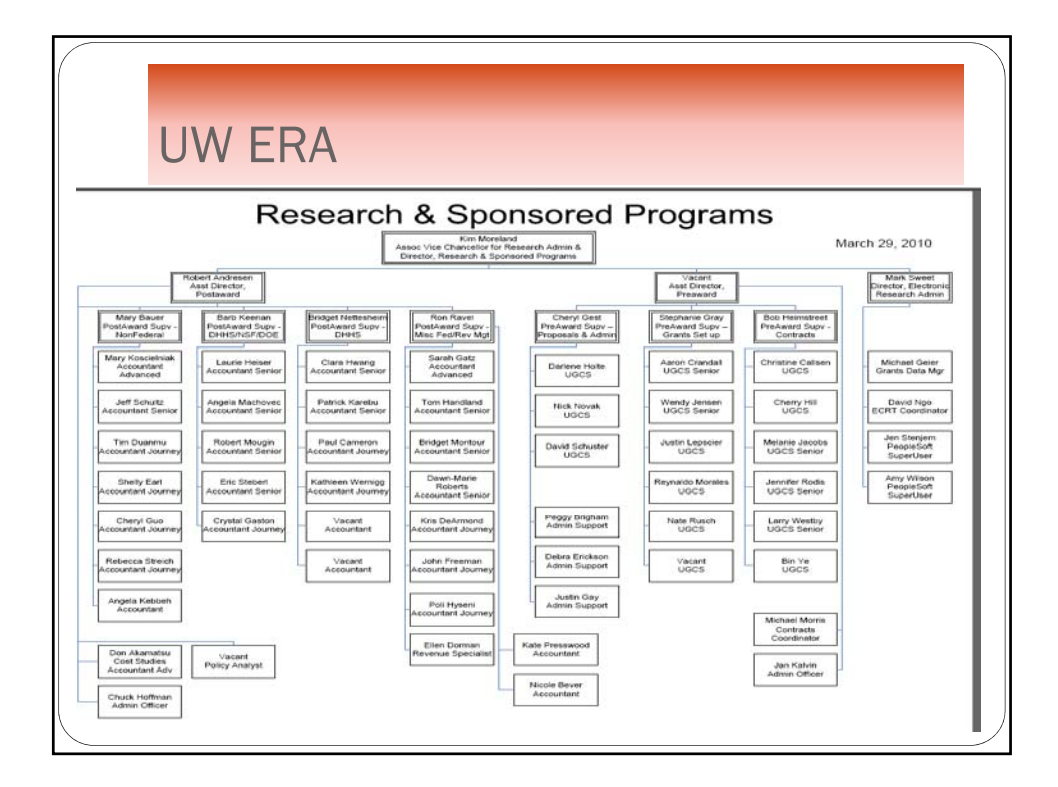

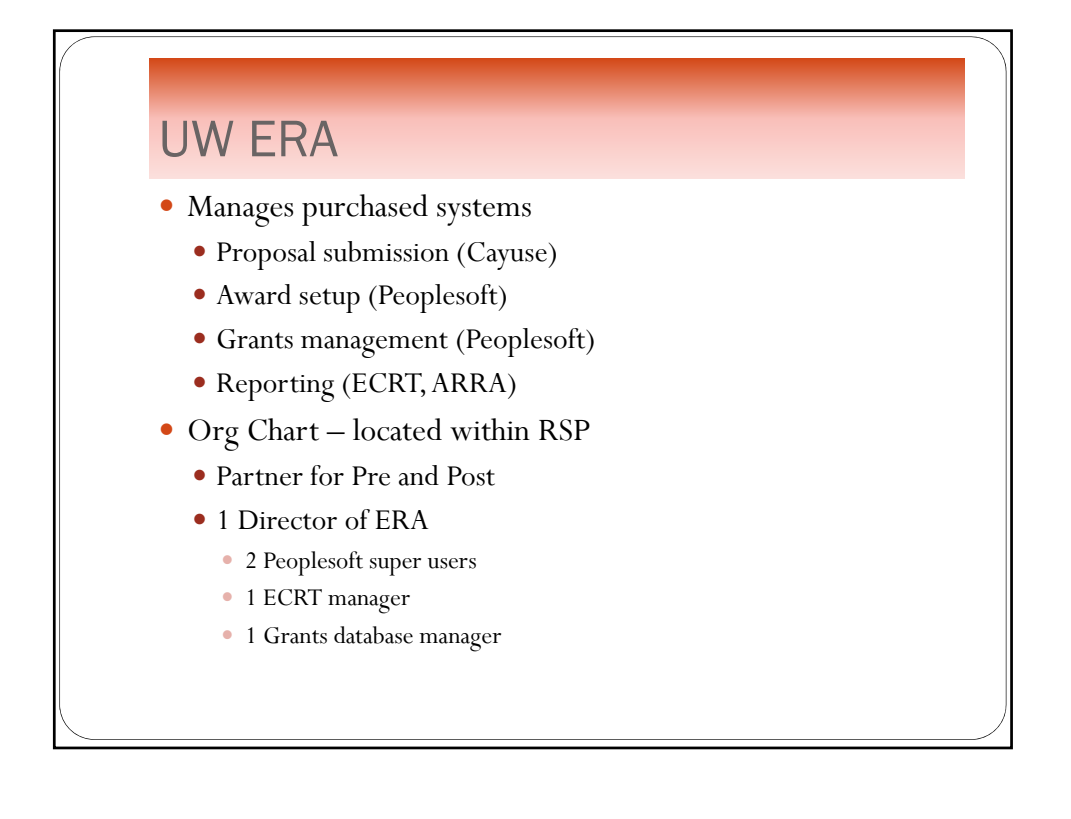

# UCLA

- Manages sponsor systems
- Electronic proposal submissions
  - Grants.gov
  - Fastlane
  - NIH eRA Commons

| https                                                                                                    | ://commons.era.nih.gov/comr                                                                                                    | nons/                                                                                                    |
|----------------------------------------------------------------------------------------------------|----------------------------------------------------------------------------------------------------|----------------------------------------------------------------------------------------------------|
| M M Connors                                                                                                    |                                                                                                    | · · · · · · · · · · · · · · · · · · ·                                                                                                    |
| eRA                                                                                                    | Commons                                                                                                    | Welcome Guest<br>Institution: Not Attiluated<br>Authority.                                                                                                    |
| Home Links with Partner                                                                                                    | Venior 2.25.91                                                                                                    |                                                                                                    |
| NEW                                                                                                    |                                                                                                    |                                                                                                    |
| COMMONS                                                                                                    |                                                                                                    |                                                                                                    |
| SYSTEM STATUS                                                                                                    |                                                                                                    |                                                                                                    |
| STSTEM STATUS.                                                                                                    |                                                                                                    |                                                                                                    |
| <ul> <li>For issues accessing</li> </ul>                                                                                                    | ithe Internet Assisted Review (IAR) module, refer to instructions. <u>VAR Access Issue for Reviewers, SROs Resolved For Nov</u>                                                                                                    |                                                                                                    |
| Tips                                                                                                    |                                                                                                    |                                                                                                    |
| Support Taxe advar     Electronic Submiss                                                                                                   | Tage of the velocity of the second state of the second state of the second state of the second state as possible to<br>a clean about the most frequent application <u>destroy</u> , when requesting <u>second</u> states suppy as much of the requested data as possible to<br>the clean about the most frequent application <u>destroy</u> .                                                                                                    | About the Commons                                                                                                    |
| Commons Login                                                                                                    | More reacting realizing of Commons include:                                                                                                    | <ul> <li>Bcope and Purpose</li> <li>Energy entry Asked Questions</li> </ul>                                                                                                    |
| Usemame*                                                                                                    | c ***NEW*** xTrain is now available to all institutions registered with the eRA Commons. Find further information at the eRA xTrain page. c #SNAP: Allows an institution to review non-competing event data and submit a program record online.                                                                                                    | <ul> <li>Grantes Organization Registration</li> <li>eRA Contacts</li> </ul>                                                                                                    |
| Password*                                                                                                    | Reference Letters: To submit a reference letter when requested by an applicant, please follow this link; <u>Submit Reference Letter</u> Internet Assisted Review IIAB: Allows reviewer to submit critiques and preiminant scores for applications they are reviewered Allows                                                                                                    | Enter eRA NIH Commons Dema                                                                                                    |
|                                                                                                    | Reviewers, SRAs, and GTAs to view all onliques in preparation for a meeting. IAR creates a preliminary summary statement body containing<br>submitted unreversities and GTAs to view all onliques in preparation for a meeting. IAR creates a preliminary summary statement body containing                                                                                                    | E Commons Support Page                                                                                                    |
| [Louin] [Resat]                                                                                                    |                                                                                                    | <ul> <li>eRAHoms.Eage</li> </ul>                                                                                                    |
| Login Reset<br>Earsot Pasaword/Unlock Account?                                                                                              | Como Facility - Demo Facility allows you to try most of the capabilities of the NiH eRA Commons in a sample environment.                                                                                                    | Electoric Appacation information                                                                                                    |
| Login Reset<br>Forset Password/Uniock.Account?<br>System Notification                                                                       | C Demo Facility - <u>Demo Eacility</u> allows you to try most of the capabilities of the NM+ eRA Commons in a sample environment.                                                                                                    | Grants.gov     Iddato                                                                                                    |
| Login Russet<br>Entact Password/Uniock Account?<br>System Notification                                                                      | Chemo Facility - Chemo E acity allows you to by most of the capabilities of the 384 eRX. Commons in a sample environment.                                                                                                    | Electronic Addition Indefinition     Grants.cov     Educe     Educe     Loan.Recarment Program     National mathdea.ct/Health     Public Access.Policy Page                                                                                                    |
| Login Reset<br>Entrot Password/Unick Account?<br>System Notification                                                                        | C Deno Facility - Center Facility allows you to by most of the capabilities of the 1944 effs. Commons in a sample environment.                                                                                                    | <ul> <li>Electronic Addition in Monthland</li> <li>Grant and</li> <li>Education</li> <li>Education</li></ul>                                                                                                    |
| Login Fitset:<br>Entrat Passet Account?<br>System Notification                                                                              | Demo Facility - Center Facility allows you to by most of the capabilities of the 184+61X. Commons in a sample environment.      Prinday Tam-Spin Eastern Time at: Write <u>https://time/article/article/art</u>                                                                                                    | Liestonic Association Automation     Grants are     Ideated     Ideated  |
| Logm Reast<br>English Reast<br>English Reast<br>System NotBcatton<br>Cortact the eRA Help Desk Mond,<br>Nours via Wob or voice mail will be | Openo Faceby - Center Eactory allows you to by most of the capabilities of the 194+eRA Commons in a sample environment.      VFriday Tam-Bon Eastern Time at: Web: <u>http://tdub.doi.sk.nk.gov/sRA</u> . Phone: 301-402-7469, Toll Free: 866-664-9652; TTY: 301-451-6539. Or utured the not business day.                                                                                                    | Contract of Contract on the Contract of Contract of Contract on Contract on Contract |
| Logen (Reset)<br>Farsul Paraset<br>System HotBication<br>Contact the eRA Help Desk Mond-<br>hours via Web or voice mail will be             | Demo Facility - Come Facility allows you to by model of the capabilities of the 14H 40X. Commons in a sample convolvence.     Product Year item Eastern Time at: Web: <u>http://tidel.ofusk.mk.got/SEA</u> : Phone: 301-402-7469, Toll Pres: 866-664-9652; TTY: 301-451-6539. Control to smooth burness day.                                                                                                    | Endedonic Automatic Automatic<br>Editation<br>Editationesis<br>Editationesis                                                                                                    |
| Logm [Reset]<br>Engath Fastawords Account?<br>System NoBRcation<br>Contact the eRA Help Desk Mondy<br>Accurs via Web or voice mail will be  | Commo Facility - Commo Facility allows you to by most of the capabilities of the 1844 effs. Commons in a sample environment     Printary Tam Byon Eastern Time at: Web: <a href="https://dod.org/actilities/actilities/</td> <td>Entration Controlment Submission     Entration     Entration     Entration     Entration     Entration     Entration     Entration     Entration     Entration     Entration     Entration     Entration</td> | Entration Controlment Submission     Entration     Entration     Entration     Entration     Entration     Entration     Entration     Entration     Entration     Entration     Entration     Entration                                                                                                    |

#### Modules

- Applications
- eSubmission Error/warnings
- Assembled application image
- Review Assignment
- Priority Score
- Summary Statement
- Notice of Award

- Post award correspondence
- Progress Reports
- Financial Reports
- Invention Reports
- Profile Data
- Assurances
- Certifications
- Training Appointment Actions

#### Roles

• Signing Official (SO) : An SO, or Signing Official, has institutional authority to legally bind the institution in grants administration matters. The individual fulfilling this role may have any number of titles in the grantee organization. The label "Signing Official" is used in conjunction with the NIH eRA Commons. The SO can register the institution, and create and modify the institutional profile and user accounts. The SO also can view all grants within the institution, including status and award information. An SO can create additional SO accounts as well as accounts with any other role or combination of roles.

#### Roles

- Business Official (BO)
- **Principle Investigator (PD/PI):** A Principal Investigator (PI) is designated by the grantee organization to direct the project or activity being supported by the grant. The PI is responsible and accountable to the grantee for the proper conduct of the project or activity. The role of the PI within the NIH eRA Commons is to complete the grant process, either by completing the required forms via the NIH eRA Commons or by delegating this responsibility to another individual. A PI can access information for any grant and only those grants for which they are designated the PI

#### Roles

#### Trainee

• Administrative Official (AO) :An Administrative Official (AO) reviews the grant application for accuracy before the SO submits the final application to the NIH. Depending on the institution workflow process, it is possible for the SO and AO to be the same person. AOs can reside in either the central research administration office or academic departments. They can create additional AO and PI accounts; however, AOs are not authorized to transmit applications to the NIH.

## Roles

• Account Administrator (AA): An Account Administrator (AA) is designated by an SO at a grantee organization to facilitate the administration of NIH eRA Commons accounts. The AA can create, modify and/or remove the necessary accounts for these types: AO, AA, FSR, PI or ASST. Although the AA can create additional accounts, the AA cannot modify institutional profile (IPF) information. The AA typically will be in the central research administration office.

#### Roles

- Assistant Role (AR): The Assistant (ASST) role has been designed to allow PIs to delegate certain responsibilities for data entry of grant information and upkeep of their personal profiles. The ASST does not have any other functions in the system.
- **Financial Status Report (FSR):** The FSR role allows members of your staff to process Financial Status Reports (FSRs) for submission to the NIH electronically. An account with only the FSR role assigned only can perform FSR tasks. An account can include multiple roles, including that of FSR.

#### Roles

- Internet Assisted Review (IAR)
- Financial Conflict of Interest (FCOI)
- **Post-Doc:** The Post-doc can be assigned to a person that is associated with the Institutional grant. The role has no rights to view or change anything in Commons and is used for tracking purposes only

#### Example

#### Proposal Submission

- Complete all mandatory and any appropriate optional application components. Be sure to carefully follow all application guide and opportunity announcement instructions. Before you can submit the application, you must check the application package for errors by clicking the "Check Package for Errors" button at the top of the PureEdge screen. Once all identified Errors are corrected, the Submit button will become active.
- Although this button will verify that all mandatory documents and fields specified on the federal-wide forms are completed, it does not check for any agency-specific requirements (e.g. agency-specific required fields). Therefore, additional Errors/Warnings may be identified later in the submission process.

| Бусок                                                              |                                                                                |                                                 |                                 |                                               |   |
|--------------------------------------------------------------------|--------------------------------------------------------------------------------|-------------------------------------------------|---------------------------------|-----------------------------------------------|---|
| Exar                                                               | npie                                                                           |                                                 |                                 |                                               |   |
|                                                                    |                                                                                |                                                 |                                 |                                               |   |
| Taba Mondon                                                        |                                                                                |                                                 |                                 |                                               |   |
| Status Information                                                 |                                                                                |                                                 |                                 |                                               | ŧ |
|                                                                    |                                                                                |                                                 |                                 |                                               |   |
| General Grant Information<br>Status                                | Application entered into sustem                                                |                                                 |                                 | Other Relevant Documents 🕤                    |   |
| Institution Name:<br>School Name:                                  | UNIVERSITY OF WISCONSEI MADISON                                                |                                                 |                                 | e Coloridados Contra Laffer                   |   |
| School Category:<br>Division Name:                                 |                                                                                |                                                 |                                 | Additions Tel: Binderic 12 december(12)       |   |
| Department Name:<br>PI Mana:                                       | Maness, Richolas James                                                         |                                                 |                                 |                                               |   |
| Proposal Title:<br>Proposal Receipt Data:                          | Teovel AIDS Visus Proteins<br>05/05/2010                                       |                                                 |                                 |                                               |   |
| Last Status Update Date:<br>Current Award Notice Date:             | 05/05/2010                                                                     |                                                 |                                 |                                               |   |
| Application Source:<br>Project Period Begin Date:                  | Grants.po/<br>12/01/2010                                                       |                                                 |                                 |                                               |   |
| Project Period End Date:<br>eApplication Status:                   | 11/20/2012<br>Pending Verification                                             |                                                 |                                 |                                               |   |
| FOA:<br>NRY Appl. ID:                                              | PASS-058] - 18H Exploratory Developmental Rese<br>8070059                      | iarch Grant Program (Parent R21)                |                                 |                                               |   |
| Status History                                                     |                                                                                | Institute or Center Assig                       | network                         |                                               |   |
| Effective Date                                                     | Status thessage                                                                | Institute or Center                             | Advisory Council(AC) Infe       | Assignment Date                               |   |
| Award Document Number.<br>FSR Accepted Code:                       | Scientific Review Group<br>N Coupoil Meeting Date VV                           | VANA: 2010/10                                   |                                 |                                               |   |
| Shap Indicator Code                                                |                                                                                |                                                 |                                 |                                               |   |
| Summary Statement Available:<br>Early State Investigator Eligible: | 100                                                                            |                                                 |                                 |                                               |   |
| New Investigator Eligibile:                                        |                                                                                |                                                 |                                 |                                               |   |
| This istations Reference Letters and                               | sociated with this particular Grant Application. Principal In                  | vestigator can see a list of all Referen        | ce Letters within Personal Prof | re - Reference Letters section on eRA Commons |   |
| Administration                                                     | Name                                                                           | Phone                                           | Emai                            |                                               |   |
|                                                                    |                                                                                | Close                                           |                                 |                                               |   |
| Contact Us New Desk ( Privac/ Note                                 | te i Disclaimer i Accessibility i                                              |                                                 |                                 |                                               |   |
| 600 Rochule File                                                   | INIHI C Department of Health 0 2010 NIH 48<br>and Human Services Screen Render | Rights Reserved.<br>ed: 05/07/2010 09:58:02 EDT |                                 | GRANTS.GOV"                                   |   |
| Bethesda, Nanjiand 20892                                           | Screen Id STA                                                                  | 002                                             |                                 | FIND. APPLY. BUCCERD?                         |   |
|                                                                    |                                                                                |                                                 |                                 |                                               |   |

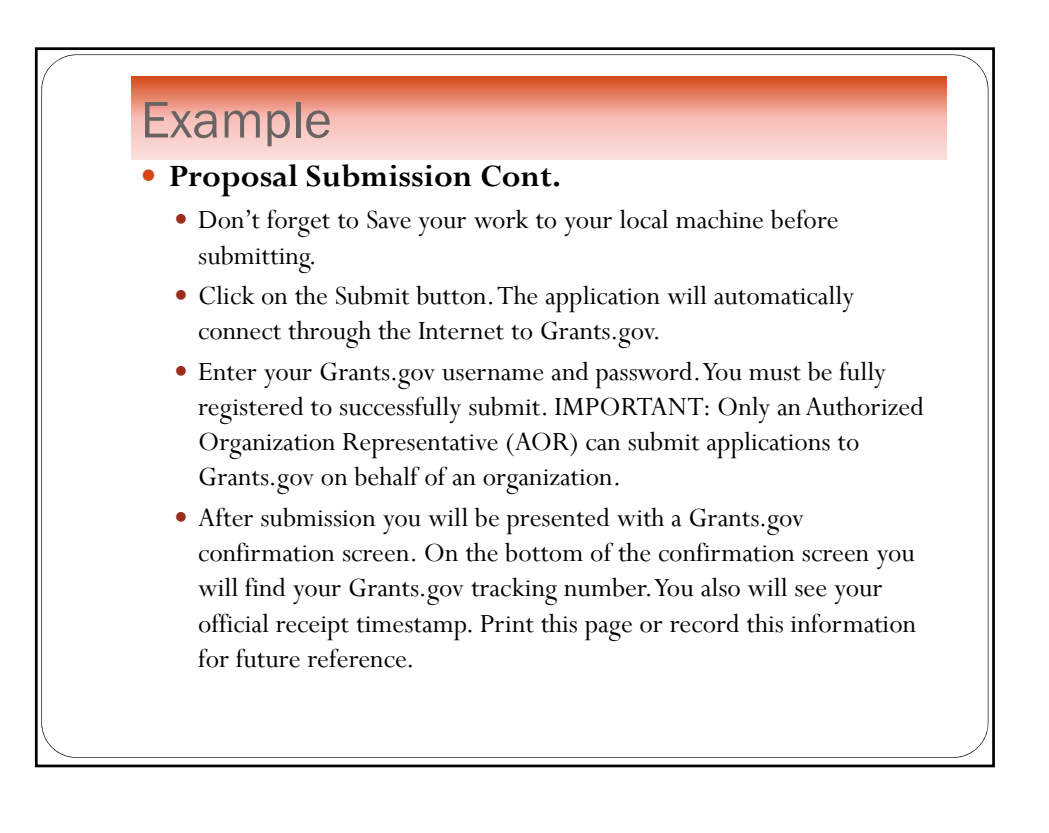

# Example Managing, Tracking, and Documenting Award Information Tracking during "Peer Review" phase Score and percentile: Following the review group meeting, any available score and percentile information can be found in the Application Information section of the Status screen Summary Statement: Approximately 3 weeks after the review meeting a full Summary Statement is available in the Other Relevant Documents section

| Converse State Conv. Lat In Tax                                                                                                    |                                                                                                    |                                                                                                    |
|----------------------------------------------------------------------------------------------------|----------------------------------------------------------------------------------------------------|----------------------------------------------------------------------------------------------------|
| Windows Ratia Carry - but in Tene                                                                                                    |                                                                                                    | the second second second second second second second second second second second second second second second s |
|                                                                                                    | 5 · D · D ·                                                                                                    | n * Page - Safety - Tools - 🚱 -                                                                                |
| Restance Administration and Administration and Admi | Watcome Knoust2<br>Institution Uni ERSI<br>Autority: SO                                                           | TY OF WISCONSIN MADISON Leaded                                                                                 |
| Just In Time 😔                                                                                                    |                                                                                                    |                                                                                                    |
| Although a fit may take this information through Commons, rely an SQ may submit it is 1819     Any sense of the 31 flow may be somethind at different times with the 31 fits or to available.     Orce the information has been submitted to the tits, 1 will be available to viewing is Status in the Querce,     Orce the information has been submitted to the tits, 2 will be available to the tits of the something and the something and the some      | nts section.<br>at the top of the report.<br>sective IACUC or IRB approval is required on this 'Just              | in Time' page.                                                                                                 |
| Application Information                                                                                                    |                                                                                                    |                                                                                                    |
| Grant Number: 1R01A091462-01                                                                                                    |                                                                                                    |                                                                                                    |
| Proposal Title: Immunomodulation of Relapsing Remitting Multiple Scierosis by Gut Parasites                                                                                                    |                                                                                                    |                                                                                                    |
| To provide the NHH Other Support, follow the suppested format available at http://grants.inii.oc/grants/fundingiphs2000thersupport.                                                                                                    | and upload the document using the import button pro-                                                              | ided below.                                                                                                    |
| Files File Name Date Created                                                                                                    | Status                                                                                                    | Number of Submissions                                                                                          |
| Redeat Holest                                                                                                    | CADED Import                                                                                                    |                                                                                                    |
| Other Upload: NOT UP                                                                                                    | OADED Import                                                                                                    |                                                                                                    |
|                                                                                                    |                                                                                                    |                                                                                                    |
| IRB Date in MMOD/YYYY format                                                                                                    |                                                                                                    |                                                                                                    |
| Your institution must certify to the hard the research described in this application has record distitutions Reverse Board (RB) appri-<br>required RB apprint and see on classical certific HB apprint allow (b) recording a Date and asking that time, you on the third or certify that you institutions. Please select one number:                                                                                                    | al by an IRB registered at OHRP under your Human Subj<br>we IRB approval for this research. Please select the con | ects Assurance Number. If the<br>ect OHRP Human Subjects                                                       |
| 1                                                                                                    | study) that are involved in human subject research. Pleas                                                         | se upload a PDF file that includes<br>scription of the program. Note: if                                       |
| market subject could be in the occurrent is required on any personnel (all individual responsible) for the subject of the<br>the following: the names of the key personnel who are responsible for the design and conduct for the subject the difference of the education p<br>research meeting the criteria for Exemption 4 is proposed, documention is recommended, but not required.                                                                                                    | gram completed by each named person plus a one de                                                                 |                                                                                                    |
| De feloleten he names often kry sersonie kno he kespolisiele for hill dispesand could of the subject to the often expected p<br>example of the other hold the service of the proposed documentor is recommended. Definite/equival.                                                                                                    | Status                                                                                                    | Number of Submissions                                                                                          |

#### Example

• Managing, Tracking, and Documenting Award Information (continued)

- Tracking during "Pre-award" and "Award" phase
  - Just In Time (JIT): Some application information (Other Support, IRB and/or IACUC Approval dates, Human Subjects Education information) is requested just prior to a final award decision. If needed, NIH will send a request for this information. You may use the "JIT" link under Actions in Status list of applications/grants

## Example

- Notice of Grant Award (NoA): The NoA is the official grant award document notifying the grantee and others that an award has been made and stating the terms and conditions of the award. You will find a link to the NoA under the Other Relevant Documents section of the Status screen. NoAs can also be automatically e-mailed to the grantee organization. Organizational officials can maintain an NoA e-mail address in the eRA Commons Institutional Profile
- Tracking during "Post Award Management" phase
  - Electronic Streamlined Non-competing Award Process (eSNAP): eSNAP allows extramural grantee institutions to submit an electronic version of a PHS 2590 progress report. This information is needed to receive a non-competing award. An "eSNAP" link is available under Actions in your Status list of grants

| EXAIII                                    | ne                            |                                                                                                    |                                                                                                    |                                                                            |                                                                                                    |
|-------------------------------------------|-------------------------------|----------------------------------------------------------------------------------------------------|----------------------------------------------------------------------------------------------------|----------------------------------------------------------------------------|----------------------------------------------------------------------------------------------------|
|                                           |                               |                                                                                                    |                                                                                                    |                                                                            |                                                                                                    |
|                                           |                               |                                                                                                    |                                                                                                    |                                                                            |                                                                                                    |
| 🖉 Naha Information                        |                               |                                                                                                    |                                                                                                    | 🦓 • 🗐 🖓 🖶 • Pape + Safety + 1                                              | tools + 📦 + 👘                                                                                                    |
| Status Information                        |                               |                                                                                                    |                                                                                                    |                                                                            | 2                                                                                                    |
|                                           |                               |                                                                                                    |                                                                                                    |                                                                            |                                                                                                    |
| General Grant Information                 |                               |                                                                                                    |                                                                                                    | Other Relevant Documents 🜍                                                 |                                                                                                    |
| Status:                                   | Application available         | F UNBOOKSHI HADISON                                                                                                    |                                                                                                    | Latest266                                                                  | and the second second se |
| School Name:                              | GRADUATE SC                   | HOOL                                                                                                    |                                                                                                    | Notice(s) of Grant USG 1/2010                                              |                                                                                                    |
| School Category:                          | GRADUATE SC                   | HÕÕËS                                                                                                    |                                                                                                    | Award (FDF)                                                                |                                                                                                    |
| Department Name:                          | PRIMATE DECK                  | LARCH CENTER                                                                                                    |                                                                                                    | Appendix (Awarded Grant)                                                   |                                                                                                    |
| Pi Name:                                  | KEMNITZ, JOSI                 | PHW                                                                                                    |                                                                                                    | Addressing for eveniew (U.doCuments)                                       |                                                                                                    |
| Application ID:                           | 3P40RR01531                   | 1-1081                                                                                                    |                                                                                                    |                                                                            |                                                                                                    |
| Proposal Title:                           | Coordinated Inf               | formation Services for Primate Research                                                                                                    |                                                                                                    |                                                                            |                                                                                                    |
| Proposal Necept Date:                     | 04(29)2010                    |                                                                                                    |                                                                                                    |                                                                            |                                                                                                    |
| Current Award Notice Date:                | 05/01/2010                    |                                                                                                    |                                                                                                    |                                                                            |                                                                                                    |
| Application Source:                       | Paper                         |                                                                                                    |                                                                                                    |                                                                            |                                                                                                    |
| Project Period Begin Date:                | 08/15/2000                    |                                                                                                    |                                                                                                    |                                                                            |                                                                                                    |
| Project Period End Date:                  | 11/30/2010                    |                                                                                                    |                                                                                                    |                                                                            |                                                                                                    |
| FOA:                                      |                               |                                                                                                    |                                                                                                    |                                                                            |                                                                                                    |
| NIH Appl. ID:                             | 8055149                       |                                                                                                    |                                                                                                    |                                                                            |                                                                                                    |
| Status History                            |                               |                                                                                                    |                                                                                                    | Institute or Center Assignment                                             |                                                                                                    |
| Effective Date Status Message             |                               |                                                                                                    |                                                                                                    | Institute or Center Assignm                                                | sent Date                                                                                                    |
| 04/29/2010 Award prepared: refer qu       | estions to Grants Manag       | ement Specialist                                                                                                    |                                                                                                    | NATIONAL CENTER FOR RESEARCH RESOURCES (Primary) 04/21/20                  | /10                                                                                                    |
| 04/21/2010 Pending administrative re      | eview. Refer any questio      | ns to Program Official or Grants Manager                                                                                                    | nent Specialist.                                                                                                    |                                                                            |                                                                                                    |
| Application Information                   |                               | Study Section                                                                                                    |                                                                                                    | Advisory Council(AC) Information                                           |                                                                                                    |
| Award Document Number:                    | PRR015311B                    | Scientific Review Group:                                                                                                    | RIRG-C                                                                                                    |                                                                            |                                                                                                    |
| FSR Accepted Code:                        | N                             | Council Meeting Date(YYYY/MM);                                                                                                    | 2010/00                                                                                                    |                                                                            |                                                                                                    |
| Balan Ortege Installe                     | bin.                          |                                                                                                    |                                                                                                    |                                                                            |                                                                                                    |
| Summary Statement in allable              | fin .                         |                                                                                                    |                                                                                                    |                                                                            |                                                                                                    |
| Early Stage Investigator Eligible         |                               |                                                                                                    |                                                                                                    |                                                                            |                                                                                                    |
| New Investigator Eligible:                |                               |                                                                                                    |                                                                                                    |                                                                            |                                                                                                    |
| Reference Letter(s)                       | AND THE OWNER.                | A DESCRIPTION OF THE OWNER OF THE OWNER OWNER OF THE OWNER OF THE OWNER OF THE OWNER OF THE OWNER OF THE OWNER OF THE OWNER OF THE OWNER OF THE OWNER OF THE OWNER OF THE OWNER OF THE OWNER OF THE OWNER OF THE OWNER OF THE OWNER OF THE OWNER OF THE OWNER OF THE OWNER OF THE OWNER OF THE OWNER OWNER OF THE OWNER OWNER OWNER OWNER OWNER OWNER OWNER OWNER OWNER OWNER OWNER OWNER OWNER OWNER OWNER OWNER OWNER OWNER OWNER OWNER OWNER OWNER OWNER OWNER OWNER OWNER OWNER OWNER OWNER OWNER OWNER | 10000000                                                                                                    |                                                                            |                                                                                                    |
| This list shows Reference Letters associa | hed with this particular G    | irant Application. Principal Investigator ca                                                                                                    | n see a list of all Reference.                                                                                                    | Letters within Personal Profile - Raference Letters section on «RA Commons |                                                                                                    |
| Contacts                                  |                               |                                                                                                    |                                                                                                    |                                                                            |                                                                                                    |
| Administration                            |                               | Name                                                                                                    | Phone                                                                                                    | Email                                                                      |                                                                                                    |
| Grants Management Opecialist(GMG)         |                               | Tardd-Wright, Courtney                                                                                                    | 301.495.9441                                                                                                    | tarddwrighto@mail.nih.gov                                                  |                                                                                                    |
| Program Official(PO)                      |                               | MORO, MARKIEL H                                                                                                    | 301-435-0900                                                                                                    | merom@mail.nin.gov                                                         |                                                                                                    |
| Awards                                    |                               |                                                                                                    |                                                                                                    |                                                                            |                                                                                                    |
| Direct Amount                             | Facilities And Administrative |                                                                                                    | Fee Amount.                                                                                                    | Total Amount                                                               |                                                                                                    |
| 5+8,387                                   | \$15,994 \$                   |                                                                                                    | \$0                                                                                                    | \$65.081                                                                   |                                                                                                    |
|                                           |                               |                                                                                                    |                                                                                                    |                                                                            |                                                                                                    |
|                                           |                               |                                                                                                    | Close                                                                                                    |                                                                            | -                                                                                                    |
|                                           |                               |                                                                                                    | in the second second se |                                                                            |                                                                                                    |

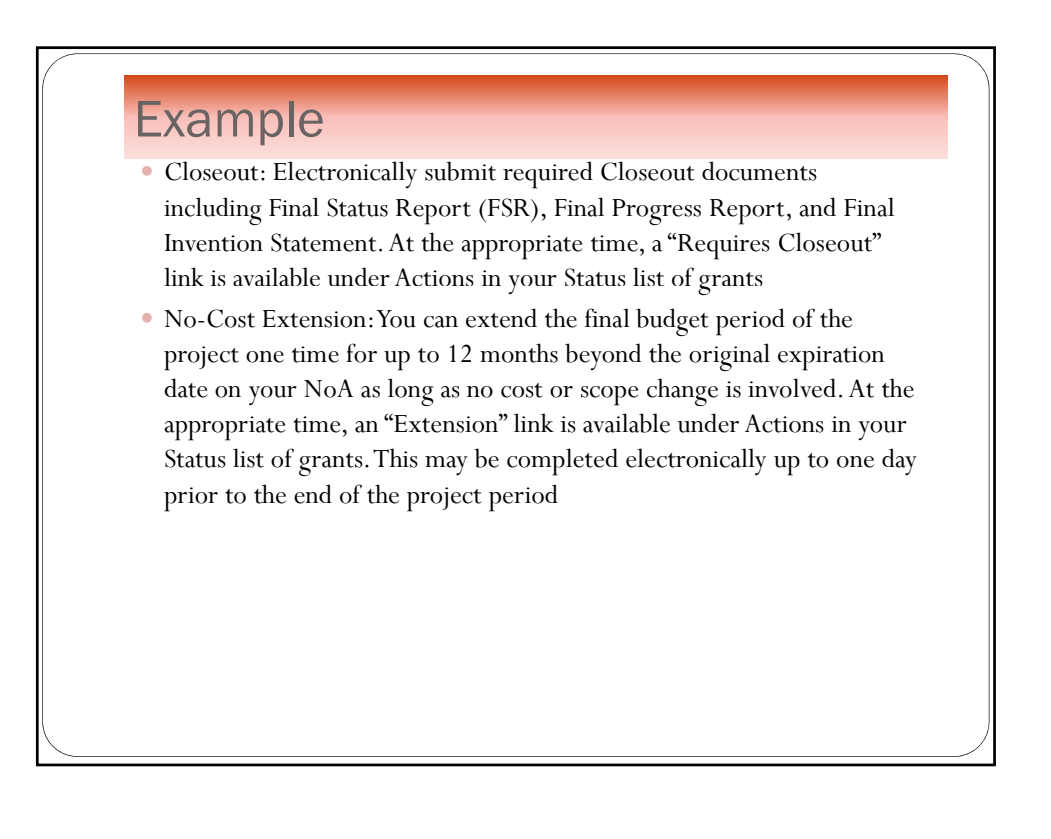

## Conclusion

- •Q&A
- Contact information
  - Elena Cruse
    - o Email: ecruse@kumc.edu
  - David Ngo
    - oEmail: dvngo@rsp.wisc.edu